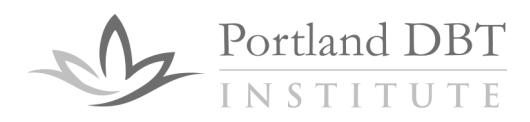

## Existing Members of DBT-L: How to access and use the web interface

## Create your web account

- 1. Go to <u>https://lists.pdbti.org</u>
- 2. Click on "Sign Up"
- Enter the email address you are signed up for DBT-L with, as well as your preferred username and password (your username can be your email address if you want) and click "signup"
- 4. The system will send a link to your email address to verify your email. Please Note: Depending on network traffic, it can take a little bit of time to get the verification link (and check your spam/junk folder too, please).
- 5. Click on the link in your email to verify your email address
- 6. You are done! You can now go to <u>https://lists.pdbti.org</u> and use the "sign-in" button to access the web interface.

## Access and use the web account

Go to <u>https://lists.pdbti.org</u> and use the "sign-in" button to log on to the system. You will see a list of the mailing lists you are signed up for. Click on "dbt-l" to enter the dbt-l mailing list.

| ( | Postorius 🖀 Lists 🗩 Archives                                                                         |                       |             |  |  |  |
|---|----------------------------------------------------------------------------------------------------|-----------------------|-------------|--|--|--|
|   | Mailing Lists                                                                                        |                       |             |  |  |  |
|   | Role: Owner Moderator Member All                                                                     |                       |             |  |  |  |
|   | List name                                                                                            | Post address          | Description |  |  |  |
|   | <u>dbt-l</u>                                                                                         | dbt-l@lists.pdbti.org |             |  |  |  |
|   | Noting times undit you are owner, moderator or subscriber for are shown here. Click to see all lists |                       |             |  |  |  |
|   |                                                                                                    |                       |             |  |  |  |

From here, you can change your list settings (e.g. email address, digest versus list format, put mail on hold, etc) by clicking the "manage subscription" button

| Discussion of DBT Clinical and Research Information<br>To contact the list owners, use the following email address: dbt-l-owner@lists.pdbtLorg |                 |               |                     |             |  |  |  |  |  |  |  |
|----------------------------------------------------------------------------------------------------|-----------------|---------------|---------------------|-------------|--|--|--|--|--|--|--|
| Archives Archives Subscription / Unsubscription                                                                                                |                 |               |                     |             |  |  |  |  |  |  |  |
| Subscription Address                                                                                                    | Delivery status | Delivery mode | Manage              | Unsubscribe |  |  |  |  |  |  |  |
|                                                                                                    | None            | None          | Manage Subscription | Unsubscribe |  |  |  |  |  |  |  |
|                                                                                                    |                 |               |                     |             |  |  |  |  |  |  |  |

5200 SW Macadam Avenue Suite 580 Portland, OR 97239 O 503-231-7854 F 503-231-8153 www.pdbti.org

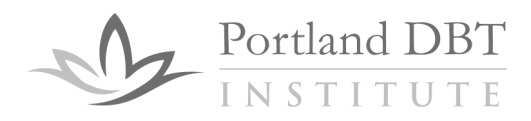

And you can look at (and search) the list archives by clicking the "Archives" button.

| Discussion of DBT Clinical and Research Information<br>To contact the list owners, use the following email address: dbt-l-owner@lists.pdbtLorg<br>Archives |                 |               |                     |             |  |  |  |  |  |
|----------------------------------------------------------------------------------------------------|-----------------|---------------|---------------------|-------------|--|--|--|--|--|
| Subscription / Unsubscription                                                                                                    |                 |               |                     |             |  |  |  |  |  |
| Subscription Address                                                                                                    | Delivery status | Delivery mode | Manage              | Unsubscribe |  |  |  |  |  |
| <b></b>                                                                                                    | None            | None          | Manage Subscription | Unsubscribe |  |  |  |  |  |
|                                                                                                    |                 |               |                     |             |  |  |  |  |  |

5200 SW Macadam Avenue Suite 580 Portland, OR 97239 O 503-231-7854 F 503-231-8153 www.pdbti.org